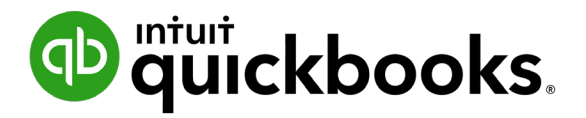

# DESKTOP PAYROLL Getting Started Guide

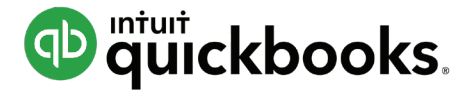

## DESKTOP PAYROLL

# **Getting Started Guide**

# Welcome to QuickBooks® Desktop Payroll

QuickBooks Desktop Payroll gives you the tools you need to efficiently manage your payroll. Because it works inside your QuickBooks Accounting software, QuickBooks Desktop Payroll is easy to set up and use. And because it's a subscription service, you can be sure that QuickBooks Desktop Payroll is keeping you up-to-date with the latest tax tables, tax forms, and other regulatory changes that affect payroll.

QuickBooks Desktop Payroll makes your important payroll activities easy:

- **1. Pay employees easily**<sup>1</sup>—Just enter time and let QuickBooks Desktop Payroll do all the payroll math: earnings, payroll taxes, and deductions. Then pay your employees using free direct deposit or print their paychecks from your computer<sup>2</sup>.
- **2. Pay your taxes**—QuickBooks Desktop Payroll tracks your payroll taxes and other payroll-related liabilities as you go and reminds you when payments are due so you can avoid late payments and penalties. You can pay taxes electronically with E-File & Pay<sup>3</sup> or you can print checks from QuickBooks.
- **3. File tax forms**—If you have a Payroll Enhanced subscription, QuickBooks Desktop Payroll automatically fills in federal and most state tax forms for you. You can file forms electronically with E-File & Pay<sup>3</sup>, or you can print them from QuickBooks. If you have a Payroll Basic subscription, you can generate tax reports and work with your accountant to file.

<sup>&</sup>lt;sup>1</sup> Nominal monthly fees apply. See current prices at https://payroll.intuit.com/desktop/

<sup>&</sup>lt;sup>2</sup>Additional fees may apply for direct deposit to 1099 vendors.

<sup>&</sup>lt;sup>3</sup> Federal and state forms and the E-File & Pay feature are available only to Payroll Enhanced subscribers. Check **http://intuitpayroll.com/compliance.com** for details and availability. You may need to register with tax agencies to use E-File & Pay. Payroll Basic does not include tax forms or E-File & Pay.

#### **Table of Contents**

# What's in this guide

| Tips for new employers                                                                                              | 2     |
|----------------------------------------------------------------------------------------------------|-------|
| Getting started                                                                                                    | 3     |
| Activate your Desktop Payroll subscription<br>Set up payroll                                                        | 3     |
| The Payroll Center                                                                                                  | 5     |
| Paying employees                                                                                                    | 6     |
| Create paychecks<br>Set up direct deposit<br>Manage employees<br>Manage payroll items<br>Keep tax tables up to date | 6<br> |
| Paying taxes and other liabilities                                                                                  | 12    |
| Filing tax forms                                                                                                    | 13    |

# Tips for new employers

If you're hiring your first employees, these tips can help you get started:

#### 1. W-2 or 1099?

- Do you want the work performed on company premises?
- Will you provide the tools the worker needs to do his or her job?
- Do you want to control the hours the person works?

If you mostly answered "yes," you probably want to hire a W-2 employee, not a 1099 independent contractor. For more detailed information, see IRS Pub. 15-A (www.irs.gov/pub/irs-pdf/p15a.pdf).

#### 2. Get your Employer Identification Number (EIN)

Every business needs an EIN from the IRS for federal tax reporting and tax payment. It's easy to apply (go to **www.irs.gov** and search "Apply online EIN"). Many states also require that businesses request a state tax account or identification number.

#### 3. Employee paperwork (I-9, W-4)

Gather I-9 forms from employees to ensure eligibility to work in the United States, plus tax-withholding forms such as the federal W-4 and equivalent state forms. (After activating QuickBooks Desktop Payroll, go to **Employees > Employee Forms** for blank I-9s and W-4s.) Finally, the business must report employees to the state within 7 to 20 days of hire, depending on the state. (Check **https:// sba.gov/business-guide/manage-your-business/hiremanage-employees** for the rules for your state.)

#### 4. Labor Law Posters

With even one employee, you are required by law to display labor law posters. Intuit makes it easy to stay up to date with our Poster Compliance Service **https://payroll.intuit.com/posters/**. Fees apply.

#### 5. Workers' Compensation

Pay your workers' comp premiums automatically with payroll using our Workers' Comp Payment Service (https://payroll.intuit.com/ workerscomp/). Check workers' comp off your to-do list for the year! Fees may apply.

# **Getting started**

## Activate your Desktop Payroll subscription

If you purchased QuickBooks Desktop Payroll in a retail store, install and register QuickBooks. Then click **Employees > Payroll > Install Payroll from Box**.

If you're already using QuickBooks without a Desktop Payroll subscription, you can purchase and activate Desktop Payroll by going to the QuickBooks Home page and clicking **Turn On Payroll**. (Alternatively, click **Employees > Payroll > Turn on Payroll in QuickBooks**.)

In each case, provide your company information, including your EIN, and debit or credit card information for monthly fees based on the number of employees you pay (and the base service price, if you're purchasing through QuickBooks).

(If you purchased Desktop Payroll on the web or by phone, you received a letter with your Payroll service key. From QuickBooks, click **Employees** 

> Payroll > Enter Payroll Service Key and follow the instructions in the letter.)

At the end of activation, QuickBooks Desktop Payroll automatically updates your Payroll service key, downloads the latest federal and state tax tables and (for Payroll Enhanced only) tax forms, and opens the Payroll Setup wizard to guide you through setting up payroll.

## Set up payroll

The Payroll Setup interview guides you through setting up everything you need to run payroll and pay employees, from employees' information to payroll taxes and common compensation and benefits items.

Payroll Setup is easy, and the interview helps you each step of the way. You should set aside 20 minutes to an hour.

Tip: Use the checklist at https://www.payroll.intuit.com/support/newuser to see what information you'll need to collect.

From the **Employees** menu in QuickBooks, click **Payroll Setup** to start the interview.

Choose whether you're a new employer with no payroll history or whether you have paid employees by any method during the current calendar year. Your answer lets Payroll Setup customize the interview for your situation.

2 Work through the steps, supplying requested information and clicking Continue on each screen. If you don't have some of the information you need, note it and come back to Payroll Setup to supply it later.

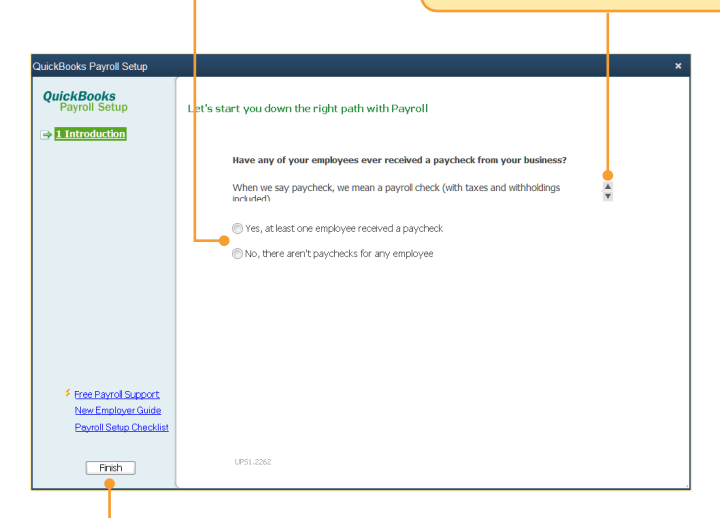

Click any time you need to leave the interview. To resume Payroll Setup where you left off, go to **Employees > Payroll Setup**.

Be sure to come back and complete the entire interview to ensure that QuickBooks Desktop Payroll has all your tax liabilities and payroll history (if any) correctly recorded.

# **The Payroll Center**

Use the Payroll Center to manage all your payroll-related activities. To get there, click the **Payroll Center** icon on the QuickBooks **Home** page, or go to the **Employees** menu and click **Payroll Center**.

From the Pay Employees tab, pay your employees by free direct deposit<sup>1</sup> or by check. You enter hours, and QuickBooks does the tax math. From the File Forms tab, file federal and most state tax forms. QuickBooks fills in the information; you just review and either file electronically from QuickBooks<sup>2</sup> or print and mail.

From the Pay Liabilities tab, see when your tax liabilities are due and how much you owe. Pay electronically from QuickBooks<sup>2</sup> or print and mail checks.

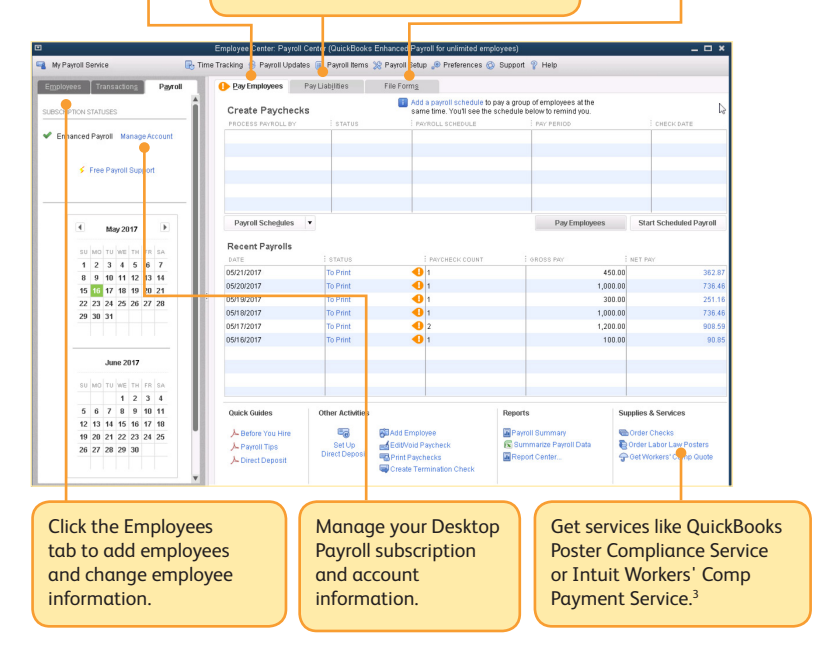

<sup>&</sup>lt;sup>1</sup> Additional fees may apply for direct deposit to 1099 vendors.

<sup>&</sup>lt;sup>2</sup> Tax forms and the E-File & Pay feature for federal and selected state forms are only available with Payroll Enhanced. Check http://intuitpayroll.com/compliance for available states. You may need to register with tax agencies to use E-File & Pay.

<sup>&</sup>lt;sup>3</sup>Additional fees apply.

# **Paying employees**

## Create paychecks

Use the **Create Paychecks** area of the Pay Employees tab to pay your employees.

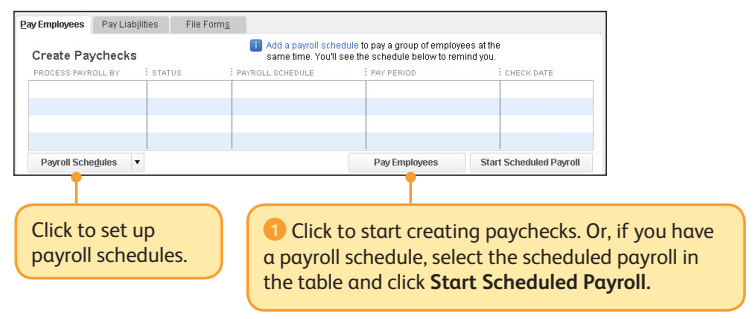

2 Specify the check date and pay period end date.

| Information                        |                | Raychecks      |                     |                               |             |                   |
|------------------------------------|----------------|----------------|---------------------|-------------------------------|-------------|-------------------|
| RYROLL INFORMATION                 |                |                |                     | low do I pey my<br>imployees? |             |                   |
| WY EMPLOYEES                       | RW PERIOD ENDS | (3/27/2019 III | BANKADCOUNT Anyto   | wn Bank                       | *           |                   |
| IMPLOYEES SELECTED TO PKY: 3       | CHECK DATE     |                | BANKACCOUNT BALANCE | 7,13                          | 5.24        |                   |
| HECK ORTONS                        |                |                |                     | Explain Prin                  | ing Options |                   |
| Print navnherks on check stork     | Elect Cho      |                |                     |                               |             |                   |
| ) Handwrite & Assign check numbers | 1              |                |                     |                               |             |                   |
|                                    |                |                |                     |                               |             |                   |
| Uncheck All Open Paycheck D        | Detail         |                | 50                  | IT BY Employee N              | lame *      | ShowiHide Columns |
| EMPLOYEE                           |                |                | OVERTIME (X1.5) HO  | SALARY                        | COMMISSION  | TOTAL HOURS       |
| Amy Kerman                         |                |                |                     | 40:00                         |             | 40.00             |
|                                    |                |                |                     |                               |             |                   |
| Dan N Cheng                        |                |                | 4:00                |                               | 1.0         | 4:00              |
| Jessica Cho                        |                |                | 4:00                |                               | 1.0         | 4:00              |
| Jessica Cho                        |                |                | 4:00                |                               | 1.0         | 4:00              |
| Dan N Cheng     Jessica Cho        |                |                | 4:00                |                               | 1.0         | 4.00              |
| Dan N Cheng     Jessica Cho        |                |                | 4:00                |                               | 1.0         | 4:00              |
| Dan N Cheng     Jessica Cho        |                |                | 4:00                |                               | 1.0         | 4:00              |
| , Dan N Cheng<br>Jessica Cho       |                |                | 4:00                |                               | 1.0         | 4.00              |
| , Dan N Cheng<br>Jessica Cho       |                |                | 4:00                |                               | 1.0         | 4.00              |
| , Dan N Cheng                      |                |                | 4.00                |                               | 1.0         | 400               |

3 Select the employees to be paid and enter hours for employees. When you click Continue, QuickBooks calculates the checks.

#### **Paying Employees**

| 2                                                                                                    | Enter Payrol                               | I Information                                                       | - 🗆 ×                          |
|----------------------------------------------------------------------------------------------------|--------------------------------------------|---------------------------------------------------------------------|--------------------------------|
| Enter Payroll<br>Information                                                                                                    |                                            |                                                                     |                                |
|                                                                                                    |                                            | How do I pay my                                                     |                                |
|                                                                                                    | BW 05000 SHIPE 09/27/2010 III              | employees?                                                          |                                |
| ENDLOYEES                                                                                                    | CHECK DATE 03/29/2019                      | BARK ACCOUNT DAM MICE: 7 125 24                                     |                                |
| CH 20123 (22012) 1018. 3                                                                                                    | ORACINE ORACINA I                          | Evolution District.                                                 |                                |
| CHECK OPTIONS                                                                                                    |                                            | Cipan ming option                                                   |                                |
| <ul> <li>Print paychecks on check stock</li> <li>Handwrite &amp; Assign check numbers</li> </ul>                                                                                                    | First Check#                               |                                                                     |                                |
|                                                                                                    |                                            |                                                                     |                                |
| Uncheck All Open Paycheck D                                                                                                    | etall                                      | SORT BY Employee Name                                               | ✓ Show/Hide Columns            |
| Amy Kerman                                                                                                    |                                            | OVERTIME (X1.5) HO SALARY COMMISSI<br>40:00                         | 40:00                          |
| Dan N Cheng                                                                                                    |                                            | 4:00                                                                | 1.00                           |
| J Gessica Cito                                                                                                    |                                            |                                                                     | 4.55                           |
|                                                                                                    |                                            |                                                                     |                                |
|                                                                                                    |                                            |                                                                     |                                |
|                                                                                                    |                                            |                                                                     |                                |
|                                                                                                    | •                                          |                                                                     | v                              |
| fow do I use this window to enter payroll in                                                                                                    | forn ation?                                | Finish Later                                                        | Continue                       |
|                                                                                                    |                                            |                                                                     |                                |
|                                                                                                    |                                            |                                                                     |                                |
|                                                                                                    |                                            |                                                                     |                                |
|                                                                                                    |                                            |                                                                     |                                |
| Review the p                                                                                                    | avcheck informa                            | tion. To 🔰 🚺 🖪 Cli                                                  | ck to create the               |
| see more details                                                                                                    | for any check of                           | lick on paych                                                       | ocks                           |
| see more detuit                                                                                                    | s for any check, ci                        | payer                                                               | CCK3.                          |
| employee name                                                                                                    |                                            |                                                                     |                                |
|                                                                                                    |                                            |                                                                     |                                |
|                                                                                                    |                                            |                                                                     |                                |
| G Click to print                                                                                                    | the paychecks of                           | r to print pay stubs                                                |                                |
|                                                                                                    | the payencens of                           |                                                                     |                                |
|                                                                                                    | Confirmation and Next                      | : Steps ×                                                           |                                |
| G Enter Payroll                                                                                                    | Review & Create                            | Print & Distribute                                                  |                                |
| Information                                                                                                    | Paychecks                                  | Paychecks                                                           |                                |
|                                                                                                    |                                            |                                                                     |                                |
| Vou hav                                                                                                    | e successfully created 3 paychecks         | 8:                                                                  |                                |
| 2 for prin                                                                                                    | nting 1 for direct deposit                 | Learn more                                                          |                                |
|                                                                                                    |                                            | Lean not                                                            |                                |
| No. of Street, Street, |                                            |                                                                     |                                |
| Next steps:                                                                                                    |                                            |                                                                     |                                |
| Print y                                                                                                    | our parchecks/stubs, and                   | Send your payroll info to intuit for                                |                                |
|                                                                                                    | ate to employees.                          | processing.                                                         |                                |
|                                                                                                    |                                            |                                                                     |                                |
| 5                                                                                                    | rint Prychecks                             |                                                                     |                                |
|                                                                                                    | Drint Day Stube                            | Sand to Intuit                                                      |                                |
|                                                                                                    | The ty duile                               |                                                                     |                                |
|                                                                                                    |                                            |                                                                     |                                |
| Do you want to pa                                                                                                    | your liabilities now?                      |                                                                     |                                |
| 1                                                                                                    |                                            |                                                                     |                                |
|                                                                                                    |                                            | Close                                                               |                                |
|                                                                                                    |                                            |                                                                     |                                |
|                                                                                                    |                                            |                                                                     |                                |
| Tf                                                                                                    | in a fact dive at t                        |                                                                     | the set of a section of        |
| 🕖 If you're us                                                                                                    | ing free direct dep                        | posit <sup>1</sup> or another service                               | that requires                  |
| 7 If you're us sending payrol                                                                                                    | ing free direct dep<br>l information to Ir | osit <sup>1</sup> or another service<br>ntuit, be sure to click Ser | that requires<br>ad to Intuit. |

<sup>&</sup>lt;sup>1</sup> Additional fees may apply for direct deposit to 1099 vendors.

## Set up direct deposit

Before you can pay employees by free direct deposit<sup>1</sup>, you need to tell us two things: where the money will come from (your bank account) and where the money will go (each employee's bank account).

To start, go to the Other Activities area of the Pay Employees tab.

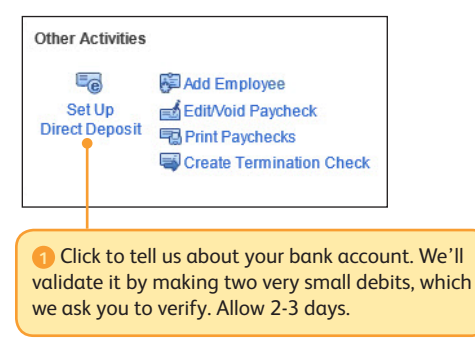

Then, go to **Employees > Employee Center** to set up bank account information for employees who want to be paid by direct deposit.

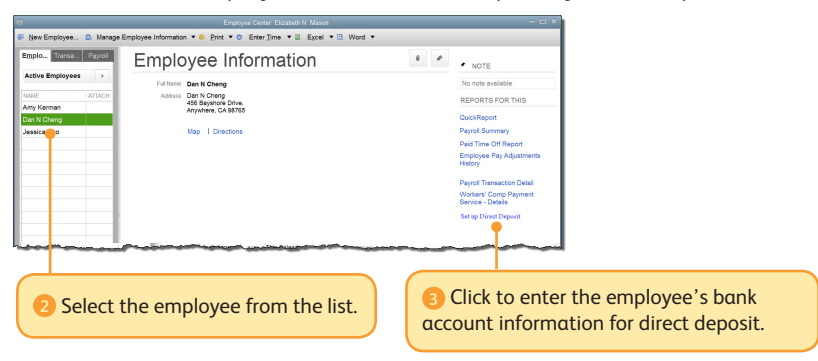

Note: You can also set up independent contractors (1099 vendors) for direct deposit by going to Vendors > Vendor Center. Payment is made when you write a check or pay a bill. Direct deposit payments for employees or 1099 vendors require two business days to deposit.

<sup>1</sup>Direct deposit payments to employees are free; additional fees may apply for direct deposit to 1099 vendors.

#### Manage employees

When you use Payroll Setup, QuickBooks sets up the initial information for your employees, but during day-to-day operations, you'll need to add new employees or change information for existing employees.

To start, go to Employees > Employee Center.

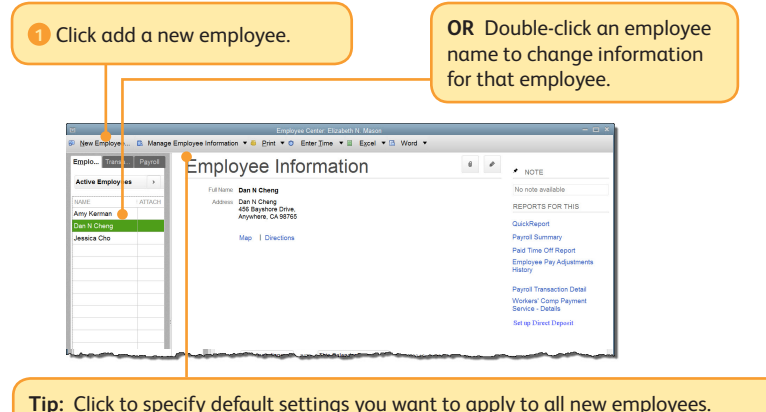

2 Complete the fields on each of the tabs. Use the Payroll Info tab to enter earnings items and deductions that apply to the employee. Don't forget to click these to supply direct deposit, sick & vacation, and federal, state, and local tax items, as needed.

| Arcamacons do Ni Chang Personal Address & Conta  Personal Address & Conta  Conta  Conta  Personal Regular Providence Internet Regular Providence Internet Regular Providence Regular Providence Regular Provid | Change                                                                                                    | Personal methods being being b | 3                                                                                                    |                       | Edit Employ        | 90             |                           | -                 |
|----------------------------------------------------------------------------------------------------|----------------------------------------------------------------------------------------------------|----------------------------------------------------------------------------------------------------|----------------------------------------------------------------------------------------------------|-----------------------|--------------------|----------------|---------------------------|-------------------|
| Personal remotul postance  Personal  Personal  | Invirtugion         Benefity         Direct Deposit         Tases           Invirtugion         Common         Sick/Mozation         Sick/Mozation           Exemine         Normal Sick/Mozation         Sick/Mozation         Sick/Mozation           Title Hole         HORE/MARKAN ANTE         Regular Pay         Additional, Decourtines And Collegent Contractions           Overdine (K15) poury         123 / 13         Sick houry         14 / 75           Version         Version         14 / 75                                                                                                    | Personal         memory spectrace         memory spectrace         Direct Deposit         Trace           Additional (info         c.ma         -         -         BickWacdit         BickWacdit           Payroll tallo         Example         incontrol (additional (info)         -         -         BickWacdit         BickWacdit           Company and tallo         -         -         -         -         -         BickWacdit         -         -         -         -         -         -         -         -         -         -         -         -         -         -         -         -         -         -         -         -         -         -         -         -         -         -         -         -         -         -         -         -         -         -         -         -         -         -         -         -         -         -         -         -         -         -         -         -         -         -         -         -         -         -         -         -         -         -         -         -         -         -         -         -         -         -         -         -         - <td< th=""><th>INFORMATION FOR Dan N Ch</th><th>eng</th><th></th><th></th><th></th><th></th></td<>                                                                                                    | INFORMATION FOR Dan N Ch                                                                                                    | eng                   |                    |                |                           |                   |
| Address & Context Address & Context Address & Co | Exemining         Application         BiokNection           Exemining         Application         Application           TR1 Hole         Hole YVABAUA MATE         TR1 Hole           Regards Pay         14.75 (13)         Tr1 Hole         Application           Develow (110)         14.75 (14)         Tr1 Hole         Application                                                                                                    | Address & Context         Imm registric         BaseMy         Imm         Bick/Vecation           Payrel lato         Extension         Imm         Imm                                                                                                    | Personal                                                                                                    | INVIROLL SCHEDULE     | -                  |                | Direct Depos              | iit Taxes         |
| Englishmet Info         Examination         Control         Control         Contro         Control         Control                                                                                                    | Exercit         ACCITIONS, DEDUCTIONS AND CONTROL TONS           TOTAL PROFESSION OF TOTAL PROFESSION OF TOT | Example         Control         Control <t< td=""><td>Address &amp; Contact</td><td>PAY FREQUENCY Bins</td><td>ekly *</td><td></td><td></td><td>Sick/Vacation</td></t<>                                                                                                    | Address & Contact                                                                                                    | PAY FREQUENCY Bins    | ekly *             |                |                           | Sick/Vacation     |
| Payral lab         Enskips         ADDTONEL, DEDUCTIONS AND CONTINUE           Engloywet lab         msxxxxxxxxxxxxxxxxxxxxxxxxxxxxxxxxxxxx                                                                                                    | Exempts         Additionits, peopletions and openant contractions           Into Hole         Holes/SMBAL MOTE           Rogati Pay         14172           Owneem (st 5) shorty         2213           Status         1475           Valor bory         1475                                                                                                    | Paywel lub         Exemption         ADDITIONS, EEDECTORS AND CONTRACTOR THRUTTORS           Triss Name:         Incomposition (ST) Shorty         2213           Ordination (ST) Shorty         2213           Vac Incomposition (ST) Shorty         14.75           Vac Incomposition         1                                                                                                    | Additional (nfo                                                                                                    | CLASS                 | *                  |                |                           |                   |
| Engloyment Info         ITCM IVALE         IVOIR[174ABAUL, RATE         ITCM IVALE         ITCM IVALE         ITCM IVALE         IABOUT         ILBIT           Regular Pay         14.75         ItCM         22.15         ItCM IVALE         ItCM IVALE         <                                                                                                    | HEM INVE         INDREF-MANUAL, RATE         HEM INVE         AMEDIAT         LIMIT           Regar Ray         64.75 M         22.13         Ski Month         14.75         Investment         14.75           V         14.75         V         V         14.75         V         V         14.75                                                                                                    | Employment Info TESTS INFO 1028/12482424, DOT Registr Page Page Pa | Payroll Info                                                                                                    | EARNINGS              |                    | ADDITIONS, DEC | UCTIONS AND COMPA         | INY CONTRIBUTIONS |
| Regular Pay 14.75 8<br>Overstmer (r15) southy 22.15<br>Bick hours) 14.75<br>We houry 14.75                                                                                                    | Rogular Pay         14.75           Oversime (R1 (8) boxhy         22.13           Sick houry         14.75           Vac         14.75                                                                                                    | Regular Pay         14.75           Overtime to 110 boordy         12.13           Bick Notify         14.75           Vec houring         14.75                                                                                                    | Employment Info                                                                                                    | ITEM NAME             | HOURI YANNUAL RATE | ITEM NAME      | AMOUNT                    | LIMIT             |
| Overtime (x1.5) hourly 22.13<br>Sick hourly 14.75<br>Vec hourly 14.75                                                                                                    | Overheime (r. 15) foodly 22:13<br>Bish houdy 14:75<br>Vec houdy 14:75                                                                                                    | Overlame p1 5) hourly 22 13<br>Sick hourly 14.75<br>Vec hourly 14.75                                                                                                    |                                                                                                    | Regular Pay           | 14.7               | 5 A            |                           |                   |
| Sick hourly 14.75<br>Vac hourly 14.75                                                                                                    | Sick hourly 14.75<br>Vec hourly 14.75                                                                                                    | Bick houry 1475<br>Vec houry 1475                                                                                                    |                                                                                                    | Overtime (x1.5) hour  | y 22.1             | 3              |                           |                   |
| Vac hourly 14.75                                                                                                    | Vac hourly 14.75                                                                                                    | Vec houry 14.75                                                                                                    |                                                                                                    | Sick hourly           | 14.7               | 5              |                           |                   |
|                                                                                                    |                                                                                                    |                                                                                                    |                                                                                                    | Vac hourly            | 14.7               | 5              |                           |                   |
| *                                                                                                    |                                                                                                    |                                                                                                    |                                                                                                    |                       | *                  |                |                           |                   |
|                                                                                                    |                                                                                                    |                                                                                                    |                                                                                                    |                       |                    |                |                           |                   |
|                                                                                                    |                                                                                                    | v                                                                                                    |                                                                                                    |                       |                    |                |                           |                   |
|                                                                                                    |                                                                                                    |                                                                                                    |                                                                                                    |                       |                    |                |                           |                   |
|                                                                                                    |                                                                                                    | ¥                                                                                                    |                                                                                                    |                       |                    |                |                           |                   |
| The second second second second second second second second second second second second second second second se                                                                                                    |                                                                                                    |                                                                                                    |                                                                                                    |                       |                    | Y              |                           |                   |
|                                                                                                    |                                                                                                    | Employee is second by a smalled second and                                                                                                    |                                                                                                    | I line time data to a | nate any sheate    | Employee       | is a support but a suppli | ind papelon plan  |
| Healtime data to create neichartise                                                                                                    | Lisa firma data to create percharba                                                                                                    | en alle ant le ant le alle ant le alle ant le alle alle alle alle alle alle alle                                                                                                    |                                                                                                    |                       | core balancerg     | = Euthoyee     | o concrea by a quan       | oo periore part   |
| v                                                                                                    |                                                                                                    |                                                                                                    |                                                                                                    |                       |                    | v              |                           |                   |
|                                                                                                    |                                                                                                    | Use time data to smalle providentia                                                                                                    |                                                                                                    | E Han Keen data ta a  | nate neurlinate    | Employee       | is second by a suppli     | ind popular plan  |
| Healtime data to create neuchacks                                                                                                    | Liss firms data to create percharba                                                                                                    | en elle ann e cons balancias                                                                                                    |                                                                                                    |                       | core balancerg     | = Euthoyee     | o concrea by a quan       | oo periore part   |
| Use time data to create paychecks Employee is covered by a qualified pension pla                                                                                                    | Use time data to create paychecks Employee is covered by a qualified pension plan                                                                                                    |                                                                                                    |                                                                                                    |                       |                    |                |                           |                   |
| Use time data to create psychecks Employee is covered by a qualified plension plu                                                                                                    | Use time data to create psychects.                                                                                                    |                                                                                                    |                                                                                                    |                       |                    |                |                           |                   |
| Use time data to create paychecks Employee is covered by a qualified pension pla                                                                                                    | Use tigs data to create paychecks                                                                                                    |                                                                                                    |                                                                                                    |                       |                    |                |                           |                   |
| Use figne deta to create psychects Employee is covered by a qualified penalon pt                                                                                                    | Uve fige data to create psychects                                                                                                    |                                                                                                    |                                                                                                    |                       |                    | _              |                           |                   |
| Use fige data to create psychecks Employee to created by a qualified persion pit                                                                                                    | er                                                                                                    |                                                                                                    | The second second as the second second secon |                       |                    |                | 01/ 00                    | naal Halo         |

## Manage payroll items

When you turn on Payroll and when you use Payroll Setup, QuickBooks sets up certain default payroll items, as well as any you specify, for earnings, taxes, and benefits, but during day-to-day operations, you may need to create new items or change existing items.

To start, go to **Employees > Manage Payroll Items > New Payroll Item** (or **View/Edit Payroll Item List**). In most cases, you can use the EZ Setup option.

 Select the type of payroll item you need to add. Payroll item type STATE Select the type of payroll item you want to create. Compensation (Hourly Wage, Salaried Wage, Bonuses...) FICA Insurance Benefits (Health Insurance, Dental Insurance...) Retirement Benefits (401K, Simple IRA...) Paid Time Off (Sick Time, Vacation Time) Other Additions (Reimbursements, Company Contributions...) Other Deductions (Garnishments, Union Dues...) Custom Setup (includes Federal, State and Other Taxes) Back Finish Help Cancel 3) When you've completed all Click to go to the next screen. The payroll item wizard quides you screens, click Finish. through entering the information QuickBooks needs to set up the new payroll item.

## Keep tax tables up to date

By default, QuickBooks Desktop Payroll has automatic updates enabled so it checks for new tax tables, tax forms (for Payroll Enhanced), and payroll feature updates each time you start.

If you turn off automatic updates or just want to make sure you have the latest, you can check for updates at any time.

To start, go to Employees > Get Payroll Updates.

| ly changes and additions t<br>rrent payroll files (fastest)<br>wnload the entire payroll t | or to update.                                                         |                                                                  |
|--------------------------------------------------------------------------------------------|-----------------------------------------------------------------------|------------------------------------------------------------------|
|                                                                                            | Get Payroll Updates                                                   | _ 0                                                              |
| You are using tax table ve                                                                 | ersion: 21604                                                         | Payroll Update Info                                              |
| You are using payroll vers                                                                 | sion: 01141349                                                        |                                                                  |
| You must update before:<br>Download only chang<br>Oownload entire payr                     | 06/03/2019<br>es and additions to currenti<br>oll update.<br>Troubles | Update<br>y installed payroll files.<br>shooting Payroll Updates |
| Subscription Number:<br>Subscription Status:                                               | 0008078962<br>Active                                                  | Account Info                                                     |
| -                                                                                          | 123456789                                                             |                                                                  |
| Federal EIN:                                                                               | 120100100                                                             |                                                                  |
| Federal EIN:                                                                               | Close                                                                 |                                                                  |
| Federal EIN:                                                                               | Close                                                                 |                                                                  |

# Paying taxes and other liabilities

When you use Payroll Setup, QuickBooks sets up and tracks your accrued payroll taxes and reminds you when payments are due. Use the Pay Liabilities tab to add or change scheduled tax payments and other payroll-related payments like health insurance premiums or retirement contributions.

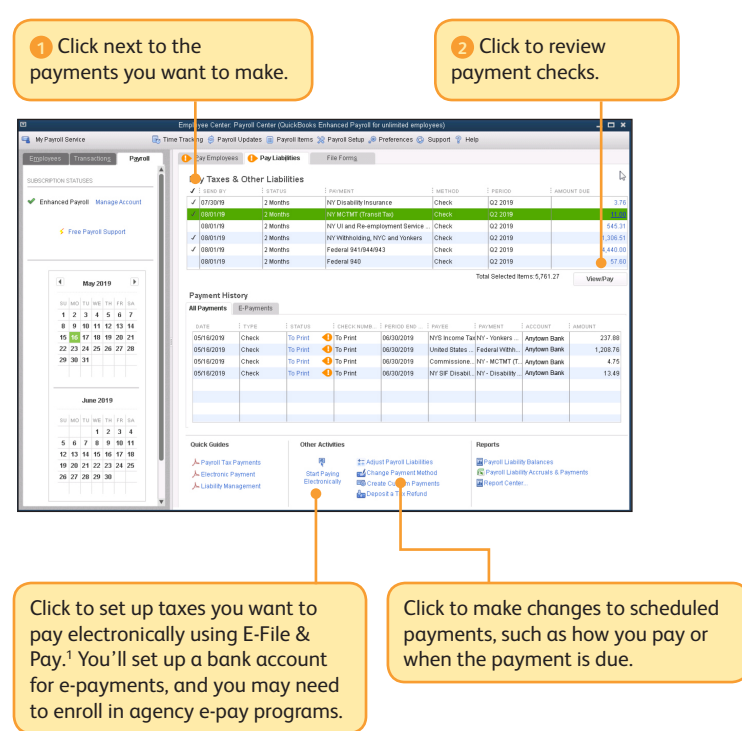

<sup>&</sup>lt;sup>1</sup> The E-File & Pay feature for federal and selected state forms is only available with Payroll Enhanced. Check **http://intuitpayroll.com/compliance** for available states. You may need to register with tax agencies to use E-File & Pay. Many states require those who pay electronically to file electronically.

# Filing tax forms

If you have a Payroll Enhanced subscription, QuickBooks automatically fills in federal and state tax forms for you. You can conveniently file forms and pay taxes electronically with E-File & Pay<sup>1</sup>, or you can print and mail them. (If you have a Payroll Basic subscription, you can generate tax reports and work with your accountant on tax filings. Payroll Basic does not include tax forms.)

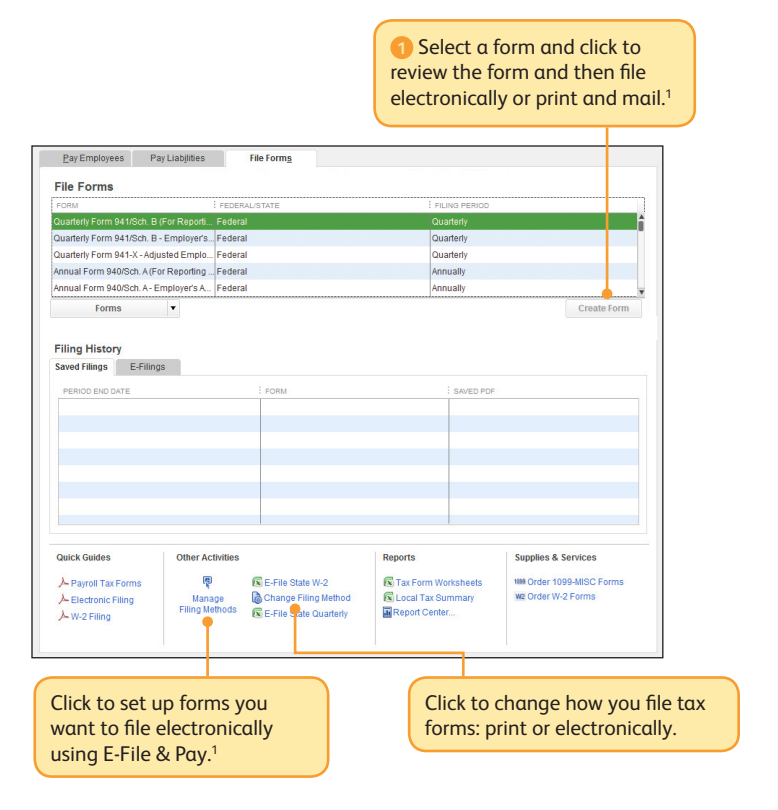

<sup>&</sup>lt;sup>1</sup> Tax forms and the E-File & Pay feature for federal and selected state forms are only available with Payroll Enhanced. Check **http://intuitpayroll.com/compliance** for available states. You may need to register with tax agencies to use E-File & Pay. Many states require those who file electronically to pay electronically.

Copyright  $\ensuremath{\textcircled{O}}$  2018 Intuit Inc. All rights reserved.

#### **Trademarks and Patents**

Unauthorized duplication is a violation of applicable law. Intuit, the Intuit logo, and QuickBooks are registered trademarks of Intuit Inc. Other parties' marks are the property of their respective owners. Features and services within QuickBooks products may be the subject matter of pending and issued U.S. patents assigned to Intuit Inc.

Terms, conditions, features, availability, pricing, fees, service and support options are subject to change at any time without notice.

## Have questions or need help?

- **Refer to the in-product Help** in QuickBooks to get step-by-step instructions on payroll tasks.
- Connect with other users and experts at https://community.intuit.com/quickbooksdesktop.
- Visit http://intuitpayroll.com/desktop-payroll to browse support topics or contact an agent.
- Talk to a trained QuickBooks expert near you if you need further help. Find one at: www.findaproadvisor.com/payroll. Hands-on, personalized assistance is available for free.